# Geostationary Operational Environmental Satellite

(AKA GOES)

WX6DX Nov 1 2018

# Polar Orbits vs Geostationary Orbits Advantages of POES? Advantages of GOES?

See https://svs.gsfc.nasa.gov/10372animation Credit NASA/Goddard Space Flight Center

## See separate file for animation

# GOES-15 LRIT VIS NH

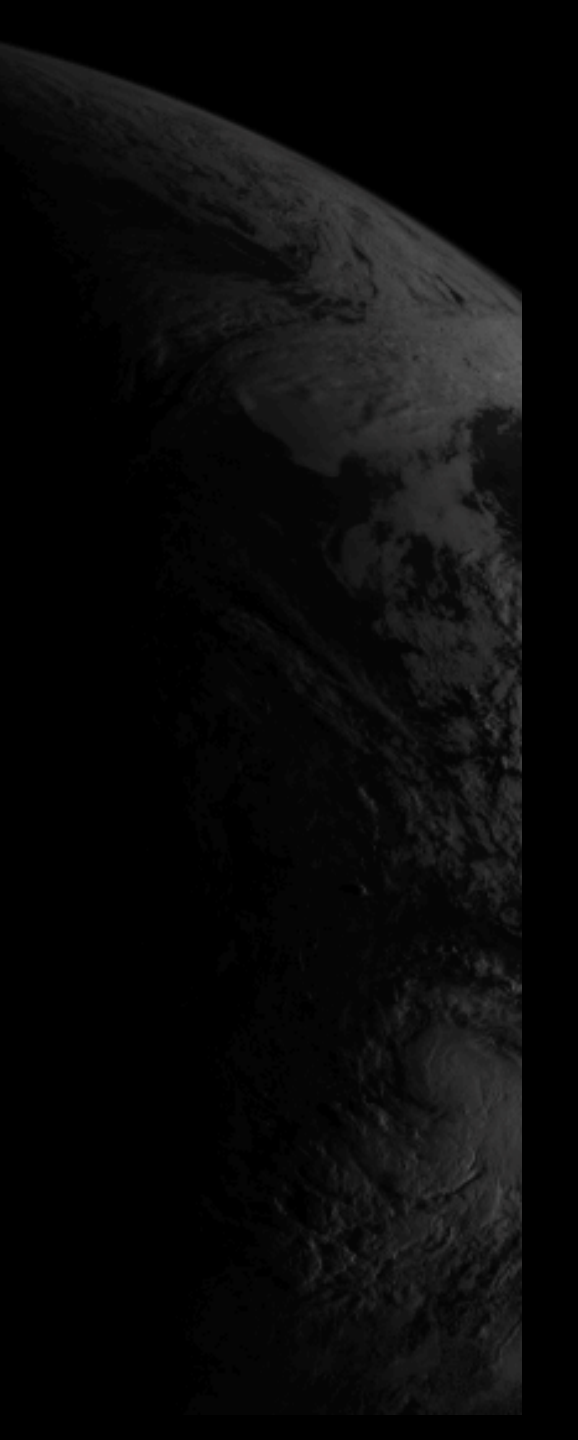

## See separate file for animation

GOES-16 HRIT False Color Full Disk

Hurricane Michael Oct 10 2018 GOES-16 HRIT M1 False Color 100% Scale

# **GOES HRIT/EMWIN Operations**

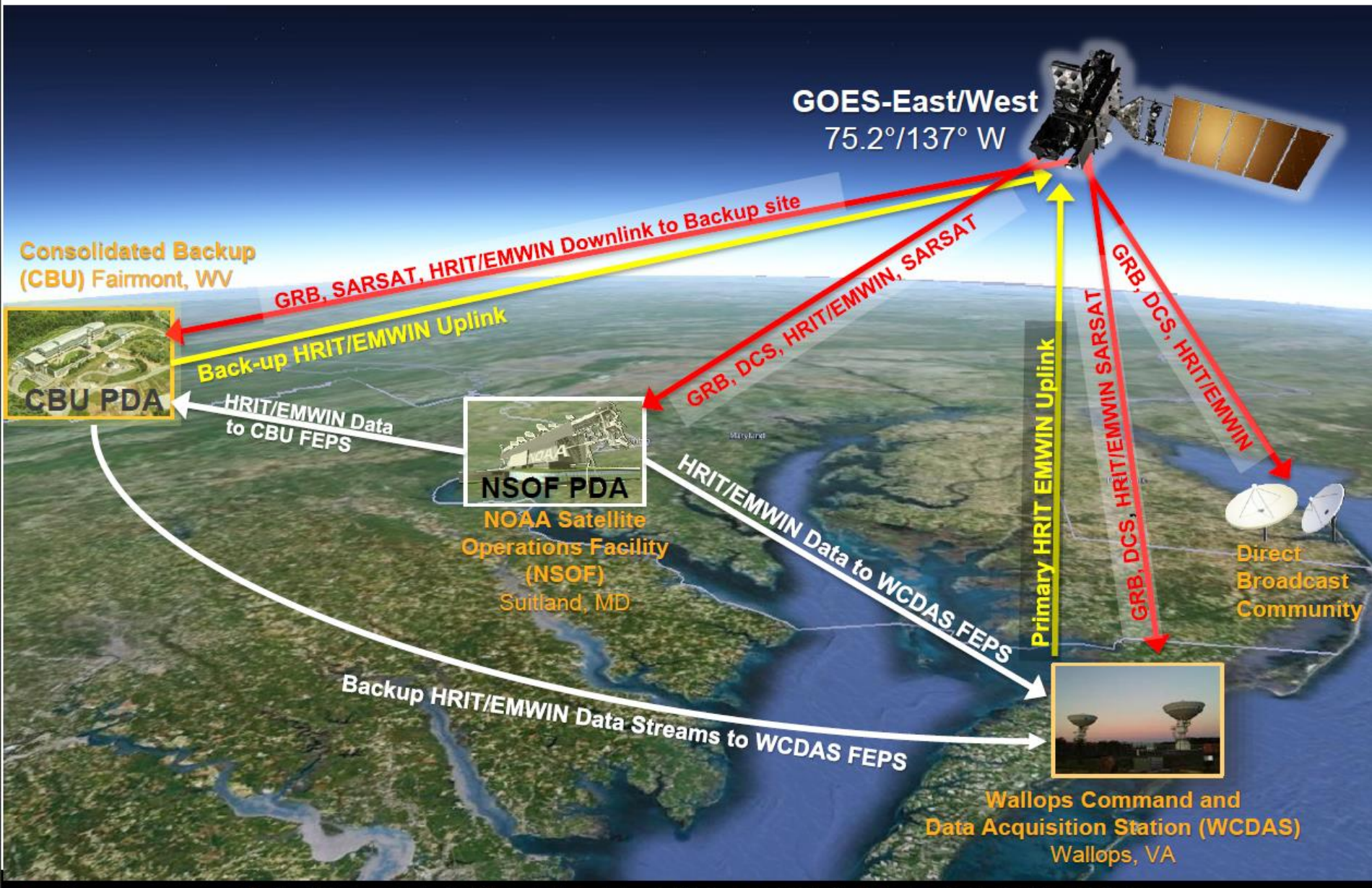

GRB GOES Rebroadcast

DCS Data Collection System (IE Buoys)

HRIT/EMWIN High Rate Information Transmission / Emergency Managers Weather Information Network

OFFICE OF SATELLITE AND PRODUCT OPERATIONS

🙆 🎯

|                           | GOES Variable (GVAR)<br>I.E. GOES 15       | GOES Rebroadcast (GRB)<br>I.E. GOES 16 & 17                                            |
|---------------------------|--------------------------------------------|----------------------------------------------------------------------------------------|
| Full Disk Image           | 30 Minutes                                 | 5 Minutes (Mode 4)<br>15 min (Mode 3)                                                  |
| Other Modes               | Rapid Scan, Super Rapid Scan               | 3000 km X 5000 km<br>(CONUS: 5 minute)<br>1000 km X 1000 km<br>(Mesoscale: 30 seconds) |
| Polarization              | Linear                                     | Dual Circular Polarized                                                                |
| Receiver Center Frequency | 1685.7 MHz (L-Band)                        | 1686.6 MHz (L-Band)                                                                    |
| Data Compression          | None                                       | Lossless Compression                                                                   |
| Data Rate                 | 2.11 Mbps                                  | 31 Mbps                                                                                |
| Antenna Coverage          | Earth Coverage to 5°                       | Earth Coverage to 5°                                                                   |
| Data Sources              | Imager (5 bands), Sounder,<br>Magnetometer | ABI (16 bands), GLM, SEISS, EXIS,<br>SUVI, MAG                                         |
| Space Weather             | None                                       | ~2 Mbps                                                                                |
| Lightning Data            | None                                       | ~0.5 Mbps                                                                              |
| Credit NOAA/NESDIS        |                                            |                                                                                        |

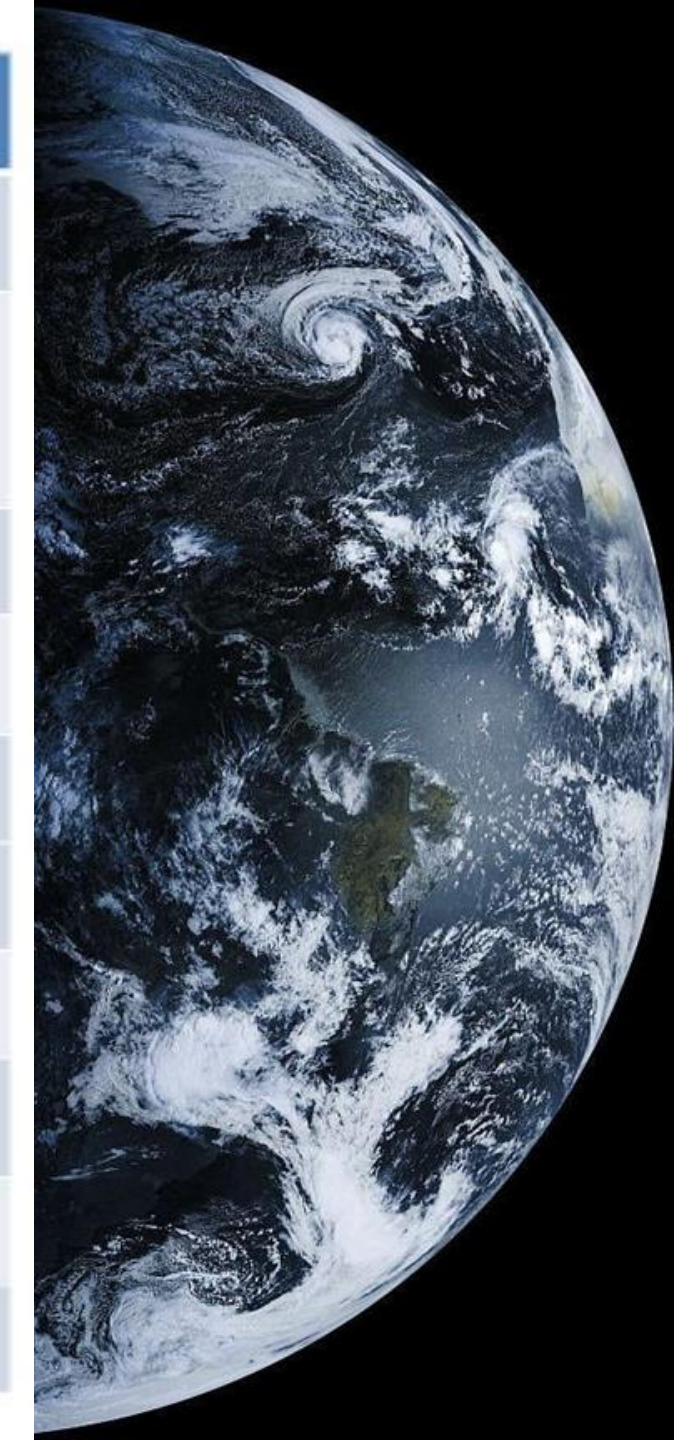

# GRB

Frequency: 1686.6MHz Dual Circular Polarization Data Rate: 15.2Mbps Symbol Rate: 7.82Mbps Modulation 8PSK Data Format: DVB-S2

## HRIT

Frequency: 1694.1 MHz Linear Polarization Data Rate: 400Kbps Symbol Rate: 927ksps Modulation: BPSK Error Encoding: Viterbi + Reed Solomon

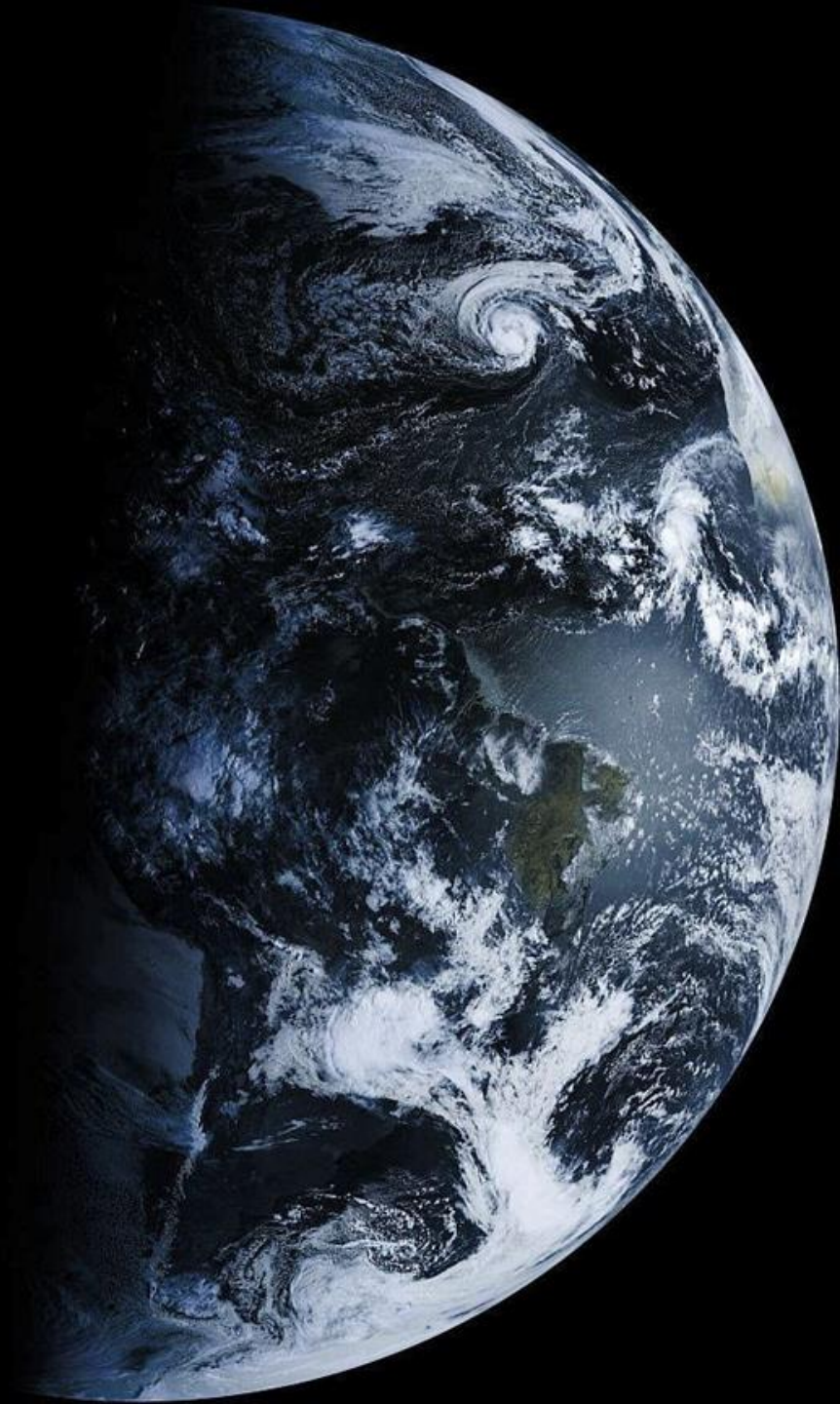

| Group   | Product Name                                                                                                    |
|---------|----------------------------------------------------------------------------------------------------|
| Imagery | Admin Text Messages                                                                                                    |
| Imagery | Mesoscale (ch. 2, 7, 13)                                                                                                    |
| Imagery | Band 2 - Red                                                                                                    |
| Imagery | GOES-15                                                                                                    |
| Imagery | Band 7 - Shortwave Window                                                                                                    |
| Imagery | Band 8                                                                                                    |
| Imagery | Band 9 - Mid-Level Trop 🛛 🗡 🏸                                                                                                    |
| Imagery | Band 13                                                                                                    |
| Imagery | Band 14 – IR                                                                                                    |
| Imagery | Band 15                                                                                                    |
| EMWIN   | Priority                                                                                                    |
| EMWIN   | Graphics                                                                                                    |
| EMWIN   | Other 💦 💦                                                                                                    |
| Imagery | NWS Products                                                                                                    |
| Imagery | NHC Graphics Products                                                                                                    |
| Imagery | GOES-R JPG Products                                                                                                    |
| Imagery | International Graphics Products                                                                                                    |
| DCS     | DCS Admin                                                                                                    |
| DCS     | DCS Data                                                                                                    |
| Imagery | Himawari                                                                                                    |
|         | Group<br>Imagery<br>Imagery<br>Imagery<br>Imagery<br>Imagery<br>Imagery<br>Imagery<br>Imagery<br>EMWIN<br>EMWIN<br>EMWIN<br>Imagery<br>Imagery<br>Imagery<br>Jmagery<br>Imagery<br>Imagery<br>Imagery |

🍖 🕀

C https://www.goes-r.gov/education/ABI-bands-quick-info.html

## ABI BANDS QUICK INFORMATION GUIDES

(+)

The fact sheets in this section are designed as quick reference guides to provide National Weather Service forecasters with information on each of the GOES-R series Advanced Baseline Imager's 16 spectral bands. These include two visible channels, four near-infrared channels and ten infrared channels. Each fact sheet covers what the band measures and how this is operationally relevant. The fact sheets also include links for more information.

An additional set of operationally-focused ABI band fact sheets is available from our partners at the Cooperative Institute for Meteorological Satellite Studies.

Click on an image in the "ABI Band Fact Sheet" column of the table below to access the information guide for the corresponding ABI band number.

| ABI Band<br>Fact Sheet          | ABI Band No. | Approx.<br>Central<br>Wavelength<br>(μm) | Band<br>"Nickname" | Band Type |
|---------------------------------|--------------|------------------------------------------|--------------------|-----------|
| <complex-block></complex-block> | 1            | 0.47                                     | "Blue" Band        | Visible   |
|                                 | 2            | 0.64                                     | "Red" Band         | Visible   |

https://www.goes-r.gov/education/docs/ABI-bands-FS/ABI%20Band%201%20Fact%20Sheet\_Revised%202.24.15.pdf  $\leftarrow \rightarrow$ C

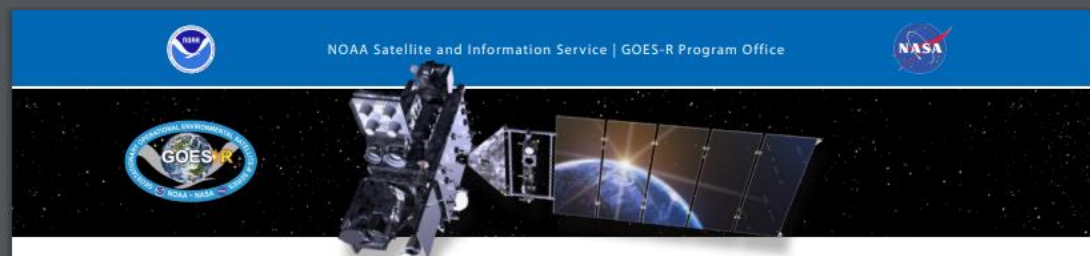

### **GOES-R ABI Fact Sheet Band 1 ("Blue" visible)**

#### The "need to know" Advanced Baseline Imager reference guide for the NWS forecaster

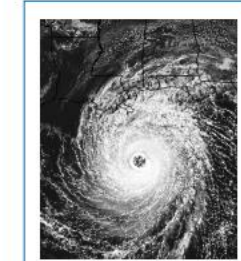

Above: Simulated image of ABI band 1 for Hurricane Katrina. This image was simulated via a combination of high spatial resolution numerical model runs and advanced "forward" radiative transfer models. (Credit: CIMSS)

#### for monitoring aerosols. Included on NASA's MODIS and Suomi NPP VIIRS instruments, there are a number of well-established benefits with this band. The geostationary 0.47 µm band will provide nearly continuous daytime observations of dust, haze, smoke and clouds. Measurements of aerosol optical depths (AOD) will help air quality monitoring and tracking. This blue band, combined with a "green" band (which will be simulated from other bands and/or sensors) and a "red" band (0.64 µm), can provide "simulated natural color" imagery of the Earth. Measurements in the blue band may provide estimates of visibility. The 0.47 µm band will also be useful for air pollution studies and improve numerous products that rely on clear-sky radiances (such as land and sea surface products). Other potential uses are related to solar insolation estimates. This band is essential for a natural "true color" RGB. Source: Schmit et al., 2005 in BAMS and the ABI Weather Event Simulator (WES) Guide by CIMSS.

The 0.47 µm, or "blue" band, one of the two visible bands on the ABI, will provide data

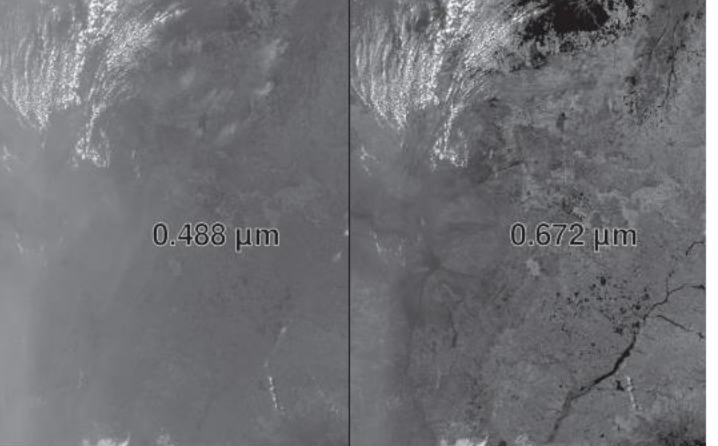

Suomi NPP images of similar blue (left-hand side) and red (right-hand side) visible bands. Note how the smoke is more apparent in the 0.488 µm band. The image is over part of South America (August 23, 2014). Image from SSEC.

There are two baseline scan modes from the ABI. The first is the "flex" mode that consists of a full disk scan every 15 minutes, a continental U.S. (CONUS) image every 5 minutes, and two mesoscale (nominally 1 000 km by 1 000 km) images ☆ 🖬 :

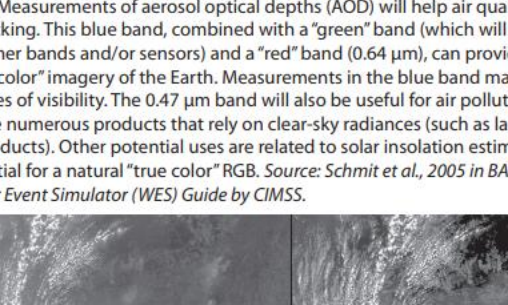

#### In a nutshell

GOES-R ABI Band 1 (0.47 um central, 0.45 µm to 0.49 µm)

Also Himawari-8/9 AHI Band 1, Suomi NPP VIIRS Band M2

New for GOES-R Series, not available on current GOES

#### Nickname:

Aerosols

"Blue" visible band

Availability: Daytime only

Primary purpose:

# HRIT System Developments Software

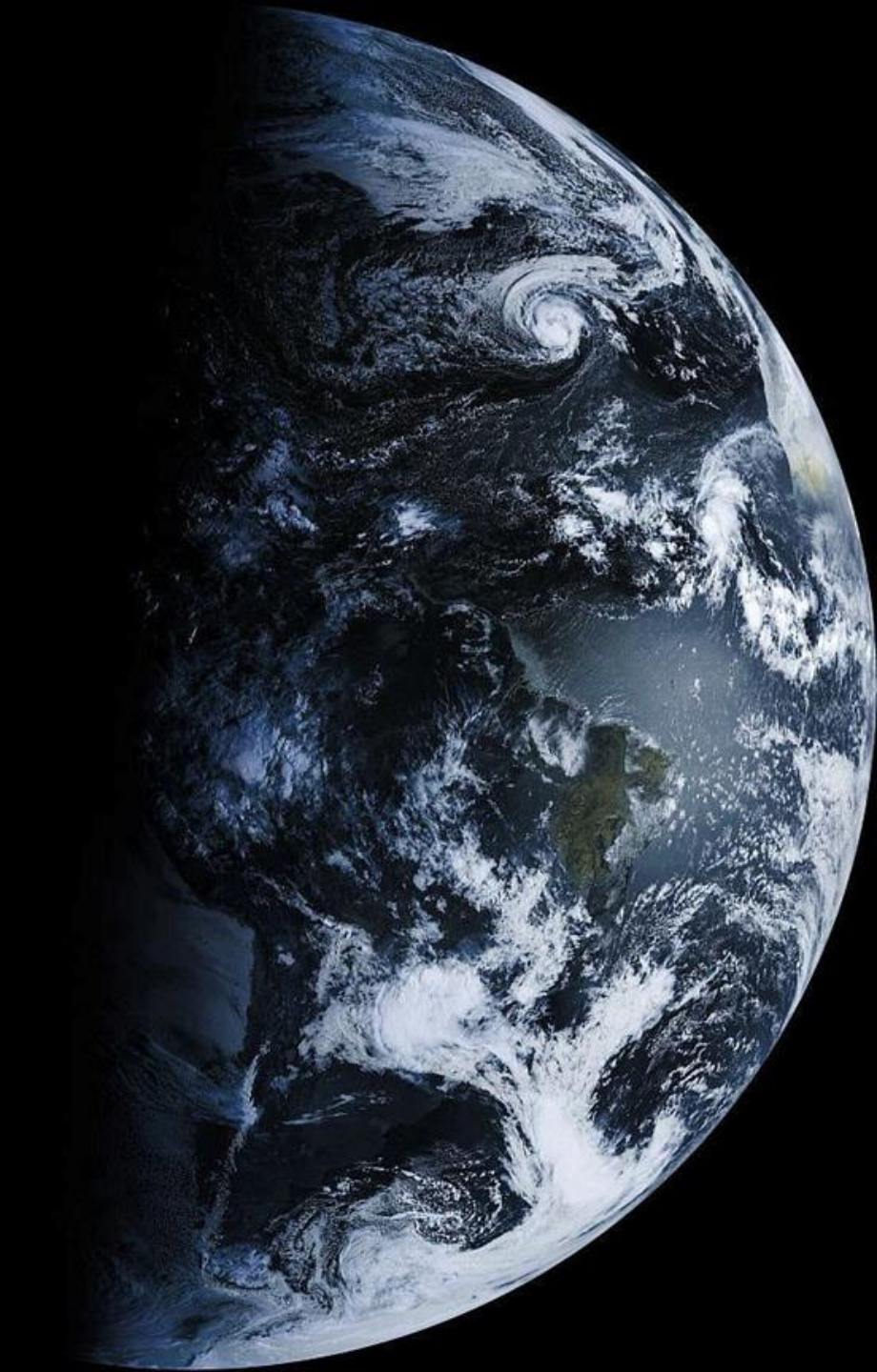

## **USER SYSTEMS: HRIT / EMWIN OVERVIEW**

The Emergency Managers Weather Information Network (EMWIN) is a direct service that provides users with weather forecasts, warnings, graphics, and other information directly from the National Weather Service (NWS) in near real time. The GOES EMWIN relay service is one of a suite of methods to obtain these data and display the products on the user's personal computer. The HRIT (High Rate Information Transmission) service provides broadcast of low-resolution GOES satellite imagery data and selected products to remotely located user HRIT Terminals.

The GOES-R series will continue the current broadcast services of LRIT (Low Rate

NOAA contracted with Aerospace Corporation to develop a system for users early on a significantly higher data o services into a single service ith the current LRIT service at 128 DES I-M (8-12) series and 19.2 e will be called HRIT/EMWIN—

rer hardware as well as a receiver IN) and 1691.0 (LRIT). With gram) and NESDIS (operator of undertook a technology

ve receivers designed for the new service could:

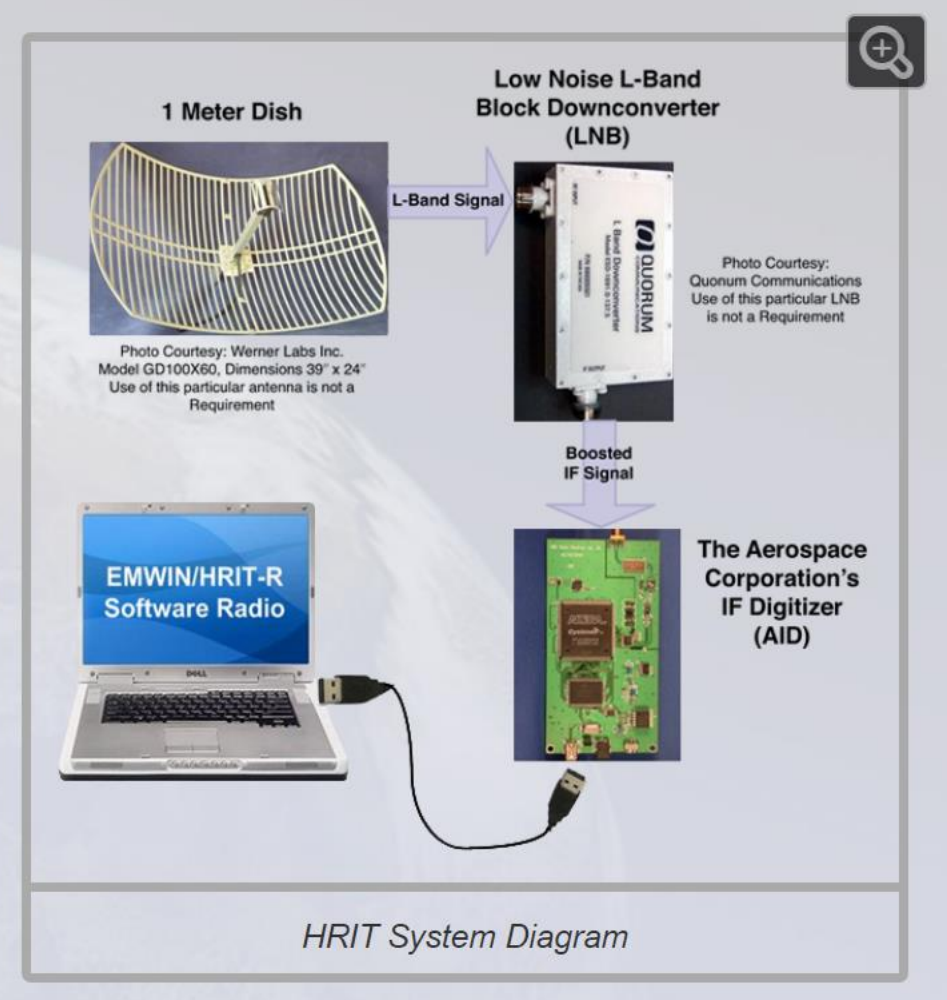

🍖 Q 🕁 🔂 🗄

RTL Receiving GOES 16 Weather Sate 🗙 RTL Setting up a GOES Weather Sate 🗙 🎐 Lucas Teske on Twitter: "@usa\_se 🗙 +

#### ← → C 🔒 Twitter, Inc. [US] | https://twitter.com/lucasteske/status/766484223431770112

![](_page_13_Picture_2.jpeg)

![](_page_13_Picture_3.jpeg)

Follow

Q Have an account? Log in -

![](_page_13_Picture_5.jpeg)

☆ Ed

USA SATCOM and Lucas Teske were early pioneers to receive GOES with and SDR.

Lucas Teske @lucasteske

Programming, Hacking, SDR, Satellites, Dishes, Tesla Coils, Drones, Creator of OpenSatelliteProject, "Prefiro um ódio sincero, do que um amor falso."

São Paulo, Brasil
 about.me/lucas\_teske
 Joined April 2011

Lucas Teske
 @lucasteske

@usa\_satcom Hey, any tips for starting receiving HRPT signals from GOES? I'm in Brazil, it should be doable to receive GOES-13. Thanks!

8:57 PM - 18 Aug 2016

1 Like 🔏

#### Q 2 t↓ ♡ 1

**υsα sατ¢σ**M @usa\_satcom · 18 Aug 2016 Replying to @lucasteske

what size dish do you have? 1.2m is good size that works with EMWIN and LRIT. GOES is LRIT not HRPT. GOES is linear feed.

Q2 th O

Lucas Teske @lucasteske · 18 Aug 2016 I dont have a dish yet. Just a HackRF and some experience receiving LRPT / APT Signals with a QFH.

υsα sατ¢σm @usa\_satcom · 18 Aug 2016 ok, 1.2m is nice size and will work well for all wx sats.

Q1 17 C

Lucas Teske @lucasteske · 18 Aug 2016 Nice, so since the GOES tx is at arround 1.7GHz, I should probably make my own receiver feed, right?

#### Q 2 ti 🔿

υsα sατ¢σm @usa\_satcom · 18 Aug 2016 sure. but you will want to know if your dish f/D before you build. helical is nice easy one to build. @uhf\_satcom web for plans

1. AD 00.

![](_page_14_Picture_0.jpeg)

### 🕋 goestools

Docs » Guides » A minimal LRIT/HRIT receiver

View page source

# A minimal LRIT/HRIT receiver

Receiving the LRIT and/or HRIT signal can be done with relatively inexpensive equipment. This guide describes a minimal configuration that I have confirmed to work **at my location**.

### Warning

Whether or not this configuration works at your location depends on a large number of factors, such as satellite elevation, local interference, etc. Try it at your own risk.

The bill of materials is as follows:

• Raspberry Pi 2 (v1.1+) or higher

CONTENTS:

Search docs

Installation

Commands

□ Guides

□ A minimal LRIT/HRIT receiver

Hardware

Software

Then came Pieter with his Goestools software running on a Raspberry Pi Ð 🛨

# HRIT System Developments Hardware

![](_page_16_Picture_1.jpeg)

![](_page_17_Picture_0.jpeg)

![](_page_18_Picture_0.jpeg)

# Nooelec SAWbird SAW filter + Amp \$35

![](_page_19_Picture_1.jpeg)

![](_page_19_Picture_2.jpeg)

Ebay SPF5189 50M-4G

![](_page_19_Picture_3.jpeg)

My 2 Amp + SAW filter design 28db Gain 0.6db NF Various LNAs and line amplifiers now readily available

![](_page_20_Picture_0.jpeg)

Don't buy cheap SDRs with old tuners that overheat, drift and don't go to 1700MHz

![](_page_20_Picture_2.jpeg)

When you can buy a better one for not much more \$24

![](_page_20_Picture_4.jpeg)

NooElec NESDR XTR+ RTL-SDR USB Receiver Set w/ TCXO, RTL2832U & Elonics E4000 US Ultra-Accurate Tuning; eXTended Range SDR, Up To 2.3GHz

 $\pm \pm \pm \pm$  Be the first to write a review.

| Condition: | New        |                                                |
|------------|------------|------------------------------------------------|
| Quantity:  | 1          | More than 10 available / <mark>165 sold</mark> |
| Price:     | US \$34.95 | Buy It Now                                     |
|            |            | Add to cart                                    |

![](_page_21_Picture_0.jpeg)

# Enough theory Ed Let's see it in action!

![](_page_22_Picture_1.jpeg)

My Two Systems of Choice:

Raydel's XRIT Decoder sw to generate LRIT files + Rob Alblas' XRIT2PIC to display LRIT files Antenna + LNA + SDR + PC with Windows software

Pieter's Goestools to generate LRIT or JPEG files Can add outlines, color enhancements and generate false color and cropped images Antenna + LNA + SDR + Raspberry Pi with Raspian sw

![](_page_24_Picture_0.jpeg)

Today's Demo:

Modified 2.4GHz 24dbi Grid Antenna My LNA with SAW filter Mini-Circuits 28db Amp 100' LMR240 Nooelec Nesdr Smart SDR

1<sup>st</sup> with PC & Raydel's SW

Then with Pieter's Goestools Rasberry Pi + Rasbian Stretch USB 1TB hard drive

### Spectrum analyzer plot

![](_page_25_Figure_1.jpeg)

![](_page_25_Picture_2.jpeg)

# First GOES-16 HRIT Reception with Raydel's XRITDecoder SW and Rob's XRIT2PIC SW

XRITDecode

#### SOFTWARE REQUIREMENTS:

Software version was tested to work with the present release. Future versions of the utilities and libraries may or may not work.

- Windows 64 bit version. Tested on Windows 8, but should work as well on 7 and 10.
- Microsoft .Net Framework 4.0[1]
- Visual C++ 2010 Runtime[2]
- Gnuradio 3.7.11 for windows[3]
- Xrit2Pic[4]

[1] https://www.microsoft.com/en-us/download/details.aspx?id=17718

[2] https://www.microsoft.com/en-US/download/details.aspx?id=5555 https://www.microsoft.com/en-us/download/details.aspx?id=14632 (Both 32bit and 64bit versions are needed)

[3] http://www.gcndevelopment.com/gnuradio/downloads.htm (Use "64-Bit Any CPU" and always latest version)

[4] http://www.alblas.demon.nl/wsat/software/winsoft\_msg.html (Use always latest version)

#### INSTALLATION PROCEDURE:

This page can be downloaded as a .pdf here.

The required XRITDecoder software and files can be downloaded as a .zip folder here.

Checked by VirusTotal as virus free. (0/61)

*MD5 Checksum*, 822519F6D3831C72AF716C46BBC32B86

See <u>www.geo-web.org.uk/XRITDecoder.php</u> for software links and tutorial Q 12

## Configuration I use:

rem \*\*\*Use hrit\_rx\_rtl.py for RTL dongles and hrit\_rx\_other.py for a different SDR devide.\*\*\* rem \*\*\*Add and remove the rem command (comment in DOS batch) to select correct device\* rem \*\*\*Edit and set accordingly the properties/parameters of your specific device\*\*\*

rem Uncomment next line for grid dish NooElec black E4000 tuner on GOES15 LRIT rem start /B gnuradio.lnk C:\XRITDecoder\hrit\_rx\_rtl.py --freq=1691000000 --gainrf=10.0 --symbrate=293883

rem Uncomment next line for grid dish NooElec black E4000 tuner HRIT start /B gnuradio.lnk C:\XRITDecoder\hrit\_rx\_rtl.py --freq=1694100000 --gainrf=50.0 --symb-rate=92700

### :decoder

rem uncomment next line for HRIT. \*\*\*Use -nrzm for HRIT signal and remove it when using XRITDecoder.exe -nrzm -vsync 30 -ip "127.0.0.1" -port 8888 -chunk 32

rem uncomment next line for LRIT rem XRITDecoder.exe -vsync 30 -ip "127.0.0.1" -port 8888 -chunk 32

![](_page_29_Figure_0.jpeg)

60

Jan\_18\_run

![](_page_29_Figure_1.jpeg)

| 🔰 Xri                     | t2Pic                                                                                                    |                                                                                                    |                                                                                            |                                                                   |                                                                                                 |                                                                                                    |                                                                                                    |                                                                                                    |                                                                                                    |                   |            |                                                                                                    |   |
|---------------------------|----------------------------------------------------------------------------------------------------|----------------------------------------------------------------------------------------------------|--------------------------------------------------------------------------------------------|-------------------------------------------------------------------|-------------------------------------------------------------------------------------------------|----------------------------------------------------------------------------------------------------|----------------------------------------------------------------------------------------------------|----------------------------------------------------------------------------------------------------|----------------------------------------------------------------------------------------------------|-------------------|------------|----------------------------------------------------------------------------------------------------|---|
| File                      | Edit                                                                                                    | Projection                                                                                                  | View                                                                                       | Area                                                              | Full                                                                                            | •                                                                                                    |                                                                                                    |                                                                                                    |                                                                                                    |                   |            |                                                                                                    |   |
| Main                      | Record                                                                                                   | Received                                                                                                    | Archive                                                                                    | Export                                                            | ed Pro                                                                                          | ogram info                                                                                                    |                                                                                                    |                                                                                                    |                                                                                                    |                   |            |                                                                                                    |   |
|                           | Sourc                                                                                                    | e (                                                                                                    | Channel                                                                                    | Time                                                              | Date                                                                                            | Chan.                                                                                                    | ./Format Seg                                                                                                    | m / orbit[pos] Orbit                                                                                                    | info end o                                                                                                    | orbit[pos] Kepler | r age      |                                                                                                    | 1 |
| ₽<br>1                    | GOESI                                                                                                    | L6_CMIPM2 L                                                                                                 | RIT                                                                                        | 17:33                                                             | 21-07                                                                                           | -18 M                                                                                                    |                                                                                                    | <b></b>                                                                                                    |                                                                                                    | <u> </u>          |            |                                                                                                    |   |
| 7<br>J Xri                | t2Pic                                                                                                    |                                                                                                    |                                                                                            | 17.45                                                             | 21 07                                                                                           | 10 14                                                                                                    |                                                                                                    |                                                                                                    |                                                                                                    |                   |            |                                                                                                    |   |
| File                      | Edit                                                                                                    | Projection                                                                                                  | View                                                                                       | Area                                                              | Full                                                                                            | -                                                                                                    |                                                                                                    |                                                                                                    |                                                                                                    |                   |            |                                                                                                    |   |
| Main                      | Record                                                                                                   | Received                                                                                                    | Archive                                                                                    | Export                                                            | ed Pro                                                                                          | ogram info                                                                                                    |                                                                                                    |                                                                                                    |                                                                                                    |                   |            |                                                                                                    |   |
|                           |                                                                                                    | Source                                                                                                    | c                                                                                          | hannel                                                            | Time                                                                                            | Date                                                                                                    | Chan./Forma                                                                                                    | t Segm / orbit[pos]                                                                                                    | Orbit info                                                                                                    | end orbit[pos]    | Kepler age |                                                                                                    |   |
| ř –                       |                                                                                                    | GOESIO_CN                                                                                                   |                                                                                            |                                                                   | 10.05                                                                                           | 21-07-10                                                                                                    | IVI                                                                                                    |                                                                                                    |                                                                                                    |                   |            |                                                                                                    |   |
| Ť<br>1                    |                                                                                                    | GOES16_CM                                                                                                   | IIPM1 LH                                                                                   | RTT<br>RTT                                                        | 18:32                                                                                           | 21-07-18                                                                                                    | M                                                                                                    |                                                                                                    |                                                                                                    |                   |            |                                                                                                    |   |
| ľ<br>Đ                    |                                                                                                    | GOES16_CM                                                                                                   | IIPM2 LF                                                                                   | RIT                                                               | 18:33                                                                                           | 21-07-18                                                                                                    | M                                                                                                    |                                                                                                    |                                                                                                    |                   |            |                                                                                                    |   |
| ₽                         |                                                                                                    | GOES16_CM                                                                                                   | IIPF LF                                                                                    | RIT                                                               | 19:30                                                                                           | 21-07-18                                                                                                    | M                                                                                                    |                                                                                                    |                                                                                                    |                   |            |                                                                                                    |   |
| ₽.                        |                                                                                                    | GOES16_CM                                                                                                   | IIPF LF                                                                                    | RIT                                                               | 20:00                                                                                           | 21-07-18                                                                                                    | М                                                                                                    |                                                                                                    |                                                                                                    |                   |            |                                                                                                    |   |
|                           | - 797<br>- 797<br>- 797<br>- 797<br>- 797<br>- 797<br>- 797<br>- 797<br>- 797<br>- 797<br>- 797<br>- 797 |                                                                                                    | M<br>M<br>M                                                                                | 13C08<br>13C13<br>13C14<br>13C15                                  | 20:00<br>20:00<br>20:00<br>20:00<br>20:00                                                       | 21-07-18<br>21-07-18<br>21-07-18<br>21-07-18                                                                                     | plain         8           5424         x 339           5424         x 339           5421         x 339           5422         x 339           5423         339           5424         x 339           5421         x 339           5423         339           5424         x 339 | 12 of 16<br>1<br>2<br>3<br>5<br>6<br>7<br>9<br>10<br>11<br>12<br>13<br>15<br>16 of 16<br>16 of 16<br>16 of 16<br>16 of 16 | 12 of 16<br>1<br>2<br>3<br>5<br>6<br>7<br>9<br>10<br>11<br>12<br>13<br>15<br>16 of 16<br>16 of 16<br>16 of 16 |                   |            | Rob's Xrit2Pic screen shot<br>showing the file segments and<br>completed file names color<br>coded to show completed files in<br>green and incomplete files in<br>red. |   |
| ₽                         |                                                                                                    | GOES16_CM                                                                                                   | IIPF LF                                                                                    | RIT                                                               | 20:15                                                                                           | 21-07-18                                                                                                    | M                                                                                                    |                                                                                                    |                                                                                                    |                   |            |                                                                                                    |   |
| ╬┶┎╬┶┎╬┶┎╬┶┎╬┶┎╬┶┎╬┶┎╬┶┎╬ |                                                                                                    | GOES16_CM<br>GOES16_CM<br>GOES15<br>GOES16_CM<br>GOES16_CM<br>GOES16_CM<br>GOES15<br>GOES16_CM<br>GOES16_CM | IIPM1 LF<br>IIPM1 LF<br>IIPM2 LF<br>IIPM1 LF<br>IIPM1 LF<br>IIPM2 LF<br>IIPF LF<br>IIPF LF | RIT<br>RIT<br>it<br>RIT<br>RIT<br>RIT<br>RIT<br>RIT<br>RIT<br>RIT | 20:17<br>20:18<br>20:18<br>20:30<br>20:32<br>20:33<br>20:33<br>03:45<br>02:30<br>04:30<br>02:15 | 21-0/-18<br>21-07-18<br>21-07-18<br>21-07-18<br>21-07-18<br>21-07-18<br>21-07-18<br>21-07-18<br>29-07-18<br>04-08-18<br>06-08-18 | M<br>M<br>I<br>M<br>M<br>V<br>V<br>M<br>M                                                                                                    |                                                                                                    |                                                                                                    |                   |            |                                                                                                    |   |
| ₽<br>₽<br>₽<br>₽          |                                                                                                    | GOES16_CM<br>GOES15_CM                                                                                      | IIPF LF<br>IIPF LF                                                                         | RIT                                                               | 03:15<br>22:15<br>04:22                                                                         | 30-08-18<br>30-10-18                                                                                                    | M                                                                                                    |                                                                                                    |                                                                                                    |                   |            |                                                                                                    |   |

# Next GOES-16 HRIT Reception with Pieter's Goestools SW which runs on a Raspberry Pi

![](_page_32_Picture_0.jpeg)

**FLIRC** Aluminum **Raspberry Pi** Case Integrated CPU heatsink post to prevent CPU throttling which slows CPU down

![](_page_33_Picture_0.jpeg)

🗅 Installation — goestools docume 🗙

← → C 🔒 https://pietern.github.io/goestools/installation.html

#### ☆ goestools

| Search docs    |  |
|----------------|--|
|                |  |
| CONTENTS:      |  |
| □ Installation |  |
| Dependencies   |  |
| Building       |  |
| Commands       |  |

Guides

Resources

## Building

These instructions should work for both Ubuntu and Raspbian.

Install system dependencies:

sudo apt-get install -y \
 build-essential \
 cmake \
 git-core \
 libopencv-dev \
 zlib1g-dev

Start at https://pietern.github.io/goestools/guides /minimal\_receiver.html for links to the software and tutorial.

If you want to run goesrecv on this machine, you also have to install the development packages of the drivers the SDRs you want to use; <u>librtlsdr-dev</u> for an RTL-SDR, <u>libairspy-dev</u> for an Airspy.

Now you can build and install goestools:

git clone --recursive https://github.com/pietern/goestools
cd goestools
mkdir build
cd build
cmake .. -DCMAKE\_INSTALL\_PREFIX=/usr/local
make
make install

Ed

Ð 🛨

← → C 🔒 https://pietern.github.io/goestools/commands/goesrecv.html

🕒 goesrecv — goestools document 🗙 🕇 +

#### 🕆 goestools

Search docs

New Tab

CONTENTS:

Installation

#### $\Box$ Commands

□ goesrecv

Options

Configuration

 $\oplus$  Statistics

Sample configuration

goeslrit

goesproc

Guides

Resources

## Options

| -c,config=PATH  | Path to configuration file   |
|-----------------|------------------------------|
| -v,verbose      | Periodically show statistics |
| -i,interval=SEC | Interval forverbose          |

The site is very detailed showing the commands for both the receive and processing software.

## Configuration

The configuration file uses TOML syntax. Look further down for a sample configuration file.

## Statistics

There are a few ways to keep an eye on the signal quality and goesrecv performance. You may use more than one method or none at all.

### stdout

Specify the <u>--verbose</u> option to make goesrecv periodically write stats to stdout. This can be useful if you need immediate feedback about the signal lock and signal quality. The interval can be controlled with the <u>--interval</u> option. Also see Options.

- 0 X

Ed

⊕ ☆

← → C https://pietern.github.io/goestools/commands/goesrecv.html

× 🗅 goesrecv — goestools document × +

## Sample configuration

☆ goestools

Search docs

CONTENTS:

Installation

□ Commands

□ goesrecv

Options

Configuration

 $\oplus$  Statistics

Sample configuration

goeslrit

goesproc

Guides

Resources

```
[demodulator]
# mode = "Lrit"
# mode = "hrit"
```

source = "airspy"

# The section below configures the sample source to use.

#

# You can leave them commented out to use the default values for the # demodulator mode you choose ("lrit" or "hrit"). To use and configure # any of them, uncomment the section below, and change the demodulator # source field to match the source you want to use.

#

# [airspy] # frequency = 1694100000 # gain = 18

# [rtLsdr] # frequency = 1694100000 # gain = 30

# [nanomsg]
# connect = "tcp://1.2.3.4:5005"
# receive\_buffer = 2097152
# sample\_rate = 2400000

[costas]
max\_deviation = 200e3

[clock\_recovery.sample\_publisher] bind = "tcp://0.0.0.0:5002" send\_buffer = 2097152

[quantization.soft\_bit\_publisher] bind = "tcp://0.0.0.0:5001" send\_buffer = 1048576 Here is the configuration of the receive software.

. 😔 🕁 👳 🗄

× 🖻 goesproc — goestools document × 🕂

#### ☆ goestools

Search docs

New Tab

CONTENTS:

Installation

#### □ Commands

goesrecv

goeslrit

□ goesproc

Options

Configuration

Handlers

Example

Sample configuration

Guides

Resources

## Sample configuration

# Example configuration file for goesproc

#
#
# This tool is designed to run on streaming data (live or recorded)
# and product whatever is listed in this file. A single product can be
# processed multiple times (e.g. with different contrast curves,
# different scale, or different annotations) by listing multiple
# handlers for that same product.

#

# GOES-16 mesoscale region 1 imagery is stored at ./goes16/m1/YYYY-MM-DD
# The pattern specified in {time:XXX} is extrapolated using strftime(3).
# It can be used more than once if needed.
[[handler]]
type = "image"
product = "goes16"

region = "m1"
dir = "./goes16/m1/{time:%Y-%m-%d}"

```
# GOES-16 full disk originals.
[[handler]]
type = "image"
product = "goes16"
region = "fd"
dir = "./goes16/fd/{time:%Y-%m-%d}"
```

# GOES-16 full disk, channel 2, with contrast curve applied. # The section [handler.remap] below applies to this handler. [[handler]] type = "image" product = "goes16" region = "fd" channels = [ "ch02" ] directory = "./goes16/fd/{time:%Y-%m-%d}" filename = "{filename} contrast" Here is the configuration of the processing software.

Ed

⊕ ☆

### 🛞 🌐 🔁 🧮 🌞 🔇 🙋 2018-10-29

pi@raspberrypi: /med... 🗲 pi@raspberrypi: /med... 🗲 pi@raspberrypi: ~

👔 👘 🕺 🖉 10:04 🔺

| 2018-10-29                                                                                                    | - • ×                                            | pi@raspberrypi: /media/pi/My Passport/GOES16 – 🗆 🗙                                                                                                    |
|----------------------------------------------------------------------------------------------------|--------------------------------------------------|----------------------------------------------------------------------------------------------------|
| File Edit View Sort Go Tools                                                                                                |                                                  | File Edit Tabs Help                                                                                                    |
| □ I III III III III III III III III III                                                                                     | 6/m1/f ~                                         | 2018-10-31T16:40:342 [monitor] gain: 9.44, freq: -4630.1, omega: 2.589, vit(avg): 45, rs(sum): 1, packets: 3395, drops: 0<br>2018-10-31T16:41:34Z [monitor] gain: 9.44, freq: -4632.2, omega: 2.589, vit(avg): 42, rs(sum): 0, packets: 3396, drops: 0<br>2018-10-31T16:42:34Z [monitor] gain: 9.47, freq: -4638.1, omega: 2.589, vit(avg): 42, rs(sum): 0, packets: 3395, drops: 0                                                                                                    |
|                                                                                                    | )18 04:31                                        | 2018-10-31T16:43:342 [monitor] gain: 9.49, freq: -4643.3, omega: 2.589, vit(avg): 42, rs(sum): 0, packets: 3393, drops: 0<br>2018-10-31T16:44:34Z [monitor] gain: 9.49, freq: -4645.3, omega: 2.589, vit(avg): 42, rs(sum): 0, packets: 3396, drops: 0<br>2018-10-31T16:45:34Z [monitor] gain: 9.49, freq: -4640.1, omega: 2.589, vit(avg): 41, rs(sum): 0, packets: 3395, drops: 0<br>2018-10-31T16:46:34Z [monitor] gain: 9.50, freq: -4640.7, omega: 2.589, vit(avg): 41, rs(sum): 4, packets: 3394, drops: 0                                                                                                    |
|                                                                                                    | 018 04:42                                        | 2018-10-31T16:47:34Z [monitor] gain: 9.50, freq: -4636.0, omega: 2.589, vit(avg): 41, rs(sum): 5, packets: 3396, drops: 0<br>2018-10-31T16:48:34Z [monitor] gain: 9.51, freq: -4631.7, omega: 2.589, vit(avg): 41, rs(sum): 2, packets: 3394, drops: 0<br>2018-10-31T16:49:34Z [monitor] gain: 9.52, freq: -4643.5, omega: 2.589, vit(avg): 41, rs(sum): 0, packets: 3395, drops: 0<br>2019-10-31T16:49:34Z [monitor] gain: 9.52, freq: -4643.5, omega: 2.589, vit(avg): 41, rs(sum): 0, packets: 3395, drops: 0                                                                                                    |
|                                                                                                    | )18 05:12                                        | 2018-10-31T16:50:342 [monitor] gain: 9.52, freq: -4651.9, omega: 2.589, vit(avg): 40, rs(sum): 0, packets: 3396, drops: 0<br>2018-10-31T16:51:34Z [monitor] gain: 9.55, freq: -4645.0, omega: 2.589, vit(avg): 41, rs(sum): 0, packets: 3392, drops: 0<br>2018-10-31T16:52:34Z [monitor] gain: 9.53, freq: -4645.1, omega: 2.589, vit(avg): 40, rs(sum): 0, packets: 3396, drops: 0<br>2018-10-31T16:53:34Z [monitor] gain: 9.56, freq: -4645.1, omega: 2.589, vit(avg): 40, rs(sum): 0, packets: 3395, drops: 0                                                                                                    |
| ⊕ 2018-10-26     ☐ GOES16_M1_FC_201     1.8 MiB 10/29/20     ☐ GOES16_M1_FC_201     1.8 MiB 10/29/20     ☐ GOES16_M1_FC_201 | 018 05:33<br>018 05:42                           | 2018-10-31T16:55:34Z [monitor] gain: 9.52, freq: -4698.9, omega: 2.589, vit(avg): 40, rs(sum): 2, packets: 3394, drops: 0<br>2018-10-31T16:55:34Z [monitor] gain: 9.54, freq: -4638.6, omega: 2.589, vit(avg): 40, rs(sum): 0, packets: 3396, drops: 0<br>2018-10-31T16:56:34Z [monitor] gain: 9.53, freq: -4628.1, omega: 2.589, vit(avg): 41, rs(sum): 0, packets: 3394, drops: 0                                                                                                    |
|                                                                                                    | 018 06:02                                        | 2018-10-31T16:57:34Z [monitor] gain: 9.52, freq: -4625.4, omega: 2.589, vit(avg): 40, rs(sum): 0, packets: 3395, drops: 0<br>2018-10-31T16:58:34Z [monitor] gain: 9.53, freq: -4624.0, omega: 2.589, vit(avg): 40, rs(sum): 2, packets: 3396, drops: 0<br>2018-10-31T16:59:34Z [monitor] gain: 9.54, freq: -4624.0, omega: 2.589, vit(avg): 40, rs(sum): 0, packets: 3393, drops: 0                                                                                                    |
|                                                                                                    | 018 06:12<br>018 06:32                           | 2018-10-31T17:00:34Z [monitor] gain: 9.55, freq: -4622.6, omega: 2.589, vit(avg): 40, rs(sum): 0, packets: 3395, drops: 0<br>2018-10-31T17:01:34Z [monitor] gain: 9.54, freq: -4621.4, omega: 2.589, vit(avg): 40, rs(sum): 0, packets: 3395, drops: 0<br>2018-10-31T17:02:34Z [monitor] gain: 9.54, freq: -4610.2, omega: 2.589, vit(avg): 40, rs(sum): 0, packets: 3394, drops: 0<br>2018-10-31T17:03:34Z [monitor] gain: 9.54, freq: -4610.1, omega: 2.589, vit(avg): 41, rs(sum): 0, packets: 3396, drops: 0                                                                                                    |
| ⊕ 2018-10-31     ☐ GOES16_M1_FC_201 1.8 MiB 10/29/20     ☐ GOES16_M1_FC_201 1.8 MiB 10/29/20                                | 018 06:42<br>018 07:03                           | 2018-10-31T17:04:34Z [monitor] ğain: 9.56, freq: -4613.2, omeğa: 2.589, vit(avğ): 41, rs(sum): 0, packets: 3395, drops: 0                                                                                                    |
| □ m2<br>⊕ GOES16_M1_FC_201 1.9 MiB 10/29/20                                                                                 | 018 07:12                                        | pi@raspberrypi:/media/pi/My Passport/GOES16 _ 🗆 🗙                                                                                                    |
| ⊕ GOES16_M1_FC_201 1.9 MiB 10/29/20     ☐ GOES16_M1_FC_201 1.8 MiB 10/29/20     ☐ GOES16_M1_FC_201 1.8 MiB 10/29/20         | 018 07:33                                        | Writing: ./goes15/combine-north/2018-10-31/GOES15_IR_20181031T163018Z_NH.jpg (took 0.258s)                                                                                                    |
| Screen shot of the directory<br>listing showing the saved files,<br>terminal window showing                                 | 018 08:03<br>018 08:12<br>018 08:35<br>018 08:42 | <pre>Writing: ./goes16/m1/ch02/2018-10-31/60ES16_M1_cH02_20181031T164127Z.jpg (took 0.504s) Writing: ./goes16/m1/ch02/2018-10-31/G0ES16_M1_CH02_20181031T164127Z.jpg (took 0.544s) Writing: ./goes16/m1/ch07/2018-10-31/G0ES16_M1_CH07_20181031T164127Z.jpg (took 0.255s) Writing: ./goes16/m1/ch07/2018-10-31/G0ES16_M1_CH07_20181031T164127Z.jpg (took 0.263s) Writing: ./goes16/fd/ch07/2018-10-31/G0ES16_FD_CH07_20181031T163037Z.jpg (took 2.316s) Writing: ./goes16/fd/ch02/2018-10-31/G0ES16_FD_CH07_enhanced_20181031T163037Z.jpg (took 3.054s) Writing: ./goes16/fd/ch02/2018-10-31/G0ES16_FD_CH02_20181031T163037Z.jpg (took 2.765s) Writing: ./goes16/fd/ch08/2018-10-31/G0ES16_FD_CH08_20181031T163037Z.jpg (took 2.173s)</pre> |
| the receive operation and                                                                                                   | 018 09:04<br>018 09:12                           | Writing: ./goes16/fd/ch08_enhanced/2018-10-31/G0ES16_FD_CH08_enhanced_20181031T163037Z.jpg (took 3.147s)<br>Writing: ./goes16/fd/ch09/2018-10-31/G0ES16_FD_CH09_20181031T163037Z.jpg (took 2.294s)<br>Writing: ./goes16/fd/ch09_enhanced/2018-10-31/G0ES16_FD_CH09_enhanced_20181031T163037Z.jpg (took 3.421s)<br>Writing: ./goes16/fd/ch13/2018-10-31/G0ES16_FD_CH13_20181031T163037Z.jpg (took 2.415s)<br>Writing: ./goes16/fd/fc/2018-10-31/G0ES16_FD_FC 20181031T163037Z.jpg (took 3.665s)                                                                                                    |
| another of the processing                                                                                                   | 018 09:35<br>018 09:42                           | Writing: ./goes16/fd/ch13_enhanced/2018-10-31/GOES16_FD_CH13_enhanced_20181031T163037Z.jpg (took 3.380s)<br>Skipping (file exists): ./text/2018-10-31/20181031T145502Z_346-TEXTdat_18304_145502.txt<br>Writing: ./goes16/fd/ch14/2018-10-31/GOES16_FD_CH14_20181031T163037Z.jpg (took 2.451s)<br>Writing: ./goes16/fd/ch14_aphanead/2018_10_31/GOES16_FD_CH14_20181031T163037Z.jpg (took 2.451s)                                                                                                    |
|                                                                                                    | 018 10:05                                        | Writing: ./goes16/fd/ch15_enhanced/2018-10-31/GOES16_FD_CH15_enhanced_2018103171630372.jpg (took 3.3938)<br>Writing: ./goes16/fd/ch15_enhanced/2018-10-31/GOES16_FD_CH15_enhanced_2018103171630372.jpg (took 3.617s)<br>Writing: ./goes16/m1/ch13/2018-10-31/GOES16_M1_CH13_20181031T1656272.jpg (took 0.277s)                                                                                                    |
| File Edit Tabs Help                                                                                                    | V                                                | Writing: ./goes16/m1/ch13_enhanced/2018-10-31/GOES16_M1_CH13_enhanced_20181031T165627Z.jpg (took 0.286s)<br>Writing: ./goes16/m1/ch07/2018-10-31/GOES16_M1_CH07_20181031T165627Z.jpg (took 0.264s)                                                                                                    |
| pi@raspberrypi:~ \$ scrot pg" (1.9 MiB) JPE Free space: 851.8 GiB (Total: 93                                                | 31.5 GiB)                                        | Writing: ./goes16/m1/ch07_enhanced/2018-10-31/GOES16_M1_CH07_enhanced_20181031T165627Z.jpg (took 0.286s)                                                                                                    |

![](_page_39_Figure_0.jpeg)

![](_page_40_Picture_0.jpeg)

See separate file for animation

Hurricane Michael Oct 10 2018 GOES 16 HRIT M1 False Color

Animation generated using PhotoScape

#### PhotoScape

![](_page_41_Picture_1.jpeg)

Thanks to NOAA for their satellites and support and Raydel and Pieter for their excellent software which made this possible.

![](_page_42_Picture_1.jpeg)